|                                                                     | Fællessprog 3 - Tilstandsoverblik                                                                                                    |                                                                                                    |
|---------------------------------------------------------------------|----------------------------------------------------------------------------------------------------|----------------------------------------------------------------------------------------------------|
| Fase                                                                | Tilstandshjulet, generel info<br>Kommentar                                                                                                    | Tast                                                                                                    |
| Tilstands<br>hjulet                                                 | Åbn<br>Borger- overblik                                                                                                    | Borgeroverblik                                                                                                    |
| Åbn<br>tilstands-<br>præcisering<br>via "Til-<br>stands-<br>hjulet" | Tilstandshjulet indeholder oplysninger om<br>borgerens:<br>• Udredte tilstande<br>• Nuværende niveau på tilstande<br>• Forventet niveau på tilstande<br>Før musen hen over tilstanden for at se<br>detaljer | 20<br>Marcal<br>Marcal<br>Ma |
| Åbn<br>Tilstands-<br>detaljer<br>/Tilstands-<br>overblik            | Klik på en tilstand, og "Tilstandsoverblik"<br>åbnes.                                                                                                    |                                                                                                    |
| Returner til<br>forrige<br>vindue                                   |                                                                                                    | Annullér                                                                                                    |
| Se tidligere<br>version                                             | Åbn Tilstanden og klik på                                                                                                    | Vis tidligere version Tidligere version 12-02-2019                                                                                                    |
|                                                                     | Der vises kun én version pr dag: Hvis der er<br>redigeret i Tilstandshjulet mere end 1 gang på<br>samme dag, vises kun den sidst nye.<br>Returner til aktuelt Tilstandshjul                                 | Kjul tidligere version                                                                                                    |

| Fase                              | Tilstande, generel info                                                                                                    | Tast                                                                                                    |  |
|-----------------------------------|----------------------------------------------------------------------------------------------------|----------------------------------------------------------------------------------------------------|--|
| Opret ny<br><mark>Tilstand</mark> | Hvis flere tilstande vælges: Når der<br>vælges "Gem som aktiv," åbnes<br>tilstandsdetaljer automatisk for<br>hver enkelt tilstand. | Tilstandsoverblik + 🛞 😤 Luk                                                                                                    |  |
| Vis<br>Tilstandshjul              |                                                                                                    | Tilstandsoverblik + 🛞 🗄 Luk                                                                                                    |  |
| Filtrer på<br>visning             | Med filtrering kan du vælge                                                                                                    | Tilstandsoverblik + 🛞 🛅 Luk                                                                                                    |  |
|                                   | Typer af tilstande                                                                                                    | Type Funktionsevnetilstande × Helbredstilstande ×                                                                                                    |  |
|                                   | Status på valgte tilstande                                                                                                    | Status Aktiv ×<br>Inaktiv<br>Potentiel<br>Ikke relevant                                                                                                    |  |
|                                   | Niveau                                                                                                    | Niveau Nuværende × Forventet ×                                                                                                    |  |
| Sorter<br>tilstande               | Rækkefølgen på tilstande kan<br>sorteres                                                                                           | Muskelstyrke     Tilstandsgrupper       Har vanskeligt vec     Opfølgningsdato       praktiske opgaver     Opdateringsdato       er i den forbindelse blever meper arkrætter var                                              |  |
| Juster<br>kolonne-<br>bredde      | Bredden på venstrekolonnen med<br>tilstande kan justeres                                                                           | Tilstandsgrupper Af- og p<br>Muskelstyrke<br>Har vanskeligt ved at klare personlig hygiejne og<br>praktiske opgaver i hjemmet. Har haft influenza og                                                                          |  |
| Se relaterede<br>aktiviteter      | Marker relevant tilstand<br>Tilstanden bliver grøn og relaterede<br>aktiviteter vises til højre                                    | Muskelstyrke<br>Har vanskeligt ved at klare personlig hygiejne og<br>praktiske opgaver i hjemmet. Har haft influenza og<br>er i den forbindelse blenet meget afkræftet. Var<br>sengeligg<br>Conny Baastrup 16. Apr 2018 21:19 |  |
|                                   |                                                                                                    |                                                                                                    |  |

| Fase                                                               | Opret/rediger aktiviteter og<br>relationer fra tilstandsoverblik,<br>generelt<br>Kommentar                                                                              | Tast                                                              |
|--------------------------------------------------------------------|----------------------------------------------------------------------------------------------------|-------------------------------------------------------------------|
| Rediger<br>tilstand                                                |                                                                                                    |                                                                   |
| Opret<br>aktivitet                                                 | Find relevant aktivitet og vælg<br>Aktiviteter, der oprettes her, er<br>automatisk relateret til den markerede<br>tilstand.                                             | Indsatser +                                                       |
| Relater<br>oprettet<br>aktivitet til<br>flere/andre<br>aktiviteter | Vælg pilen til højre for en aktivitet<br>Der kan være flere funktioner under<br>pilen, afhængigt af den aktivitet, du<br>har valgt                                      | Aktiv 6. jan                                                      |
| Slet relation                                                      | Vælg pilen til højre for en aktivitet<br>Relationer til en bestilling eller en<br>indsats, der stoppes, slettes<br>automatisk. De vil fremgå af<br>historikken.         | and Ændret 29. okt. 2020 -<br>Tilføj/Fjern relation til tilstande |
| Relatér til<br>eksisterende<br>aktiviteter                         | Vælg<br>Her vises de aktiviteter, der ikke er<br>relateret til aktuel aktivitet. "En rød<br>kæde" illustrerer, at aktiviteten ikke er<br>relateret til andet<br>Relater | Af- og påklædning     Af- og påklædning     Orrkulationsproblemer |

|                                 | Gennemgang af de specifikke<br>aktiviteter                                                    |                                                                         |
|---------------------------------|-----------------------------------------------------------------------------------------------|-------------------------------------------------------------------------|
| Opret<br><mark>Årsager</mark>   | Vælg den tilstand, hvortil du vil<br>registrere en Henvendelsesårsag                          | Årsager + -<br>Ingen data tilg Diagnose ICPC-2                          |
|                                 | Find kassen "Arsager"                                                                         | Henvendelse/sagsåbning<br>hjælpemidler<br>Udredning<br>Henvisningsskema |
|                                 | Henvendelsesskemaet er obligatorisk i<br>forhold til metoden.                                 | - Addgoothonoung                                                        |
|                                 | Diagnoser udvælges på<br>diagnoseskemaet på ikonet<br><i>Diagnoser oprettes ikke i Rebild</i> | Diagnose                                                                |
| Opret                           | Vælg den tilstand, hvortil du vil<br>registrere en årsagstilstand                             | Årsager                                                                 |
| Arsags-<br>tilstand             | Find kassen "Årsager"                                                                         |                                                                         |
|                                 | Vælg                                                                                          | 62                                                                      |
|                                 | Her kan du vælge en anden allerede<br>oprettet tilstand som årsag                             | Relatér eksisterende aktiviteter                                        |
| Opret                           | Vælg den tilstand, hvortil du vil<br>registrere en udredning                                  | Udredning +                                                             |
| Udredning                       | Find kassen "Udredning"                                                                       | Ingen data tilgær ADL += xonomien                                       |
|                                 | Der kan være opsat flere/færre<br>udredningsskemaer end vist på billede                       | Ansøgning anti<br>decubitus<br>hjælpemiddel<br>Barthel-20 indek         |
| Opret<br><mark>Vurdering</mark> | Vælg den tilstand, hvortil du vil<br>registrere en vurdering                                  |                                                                         |
|                                 | Find kassen "Vurdering" op opret<br>relevant skema                                            |                                                                         |

|                                                   |                                                                                                    | Vurdering + - Ingen data tilgær ICF vurdering og stratificering Samlet faglig vurdering Træning vurdering                                                                                                    |
|---------------------------------------------------|----------------------------------------------------------------------------------------------------|----------------------------------------------------------------------------------------------------|
| Relatér<br>vurderingen<br>til andre<br>tilstande. | På pilen til højre for den oprettede<br>vurdering<br>Vælg                                                                                                    | Vurdering + • 2<br>Samlet faglig vurdering.<br>Kopier og åbn<br>Slet<br>Relatér til tilstande                                                                                                    |
|                                                   | Vælg de tilstande, som vurderingen<br>skal relateres til.<br>Når du vælger en tilstand, markeres<br>den grøn. Tilstande med "rød kæde",<br>er ikke i forvejen relateret til en<br>vurdering.                                                                                                    | Mobilitet     Praktiske opgaver       Bevæge sig omkring     2       Forflytte sig     2       Kuskelstyrke     Udføre daglige rutiner                                                                                                    |
| Indsatser                                         | Vælg den tilstand, hvortil du vil<br>registrere en Indsats<br>Find kassen "Indsatser" - vælg                                                                                                    | Indsatser +                                                                                                    |
| Vælg<br>indsatser                                 | Indsatskatalog åbnes med de<br>foreslåede indsatser, der relaterer sig<br>til tilstanden<br>Markér med flueben udfor den eller de<br>indsatser, der skal bevilges<br><i>Hvis du vælger flere indsatser:</i><br><i>Vær opmærksom på, at de</i><br><i>efterfølgende bestilles med</i><br><i>samme visiterede tid og</i><br><i>gentagemønster</i> | Væig indsatser<br>Væig de indsatser der skal relateres til tilstandenfek:<br>Image: State of the state of the state of the |
| Ansøg / Tildel<br>/ Bestil                        | For at <u>bestille</u> indsatsen hos en<br>leverandør<br>Vælg                                                                                                    | Ansøg, Bevilg, Bestil                                                                                                    |
|                                                   | VIGTIGT:<br>Udfyld felterne jf. faglig vejledning:<br>• <u>Bestilling og Planlægning af Indsatser</u> -                                                                                                    | SUL:                                                                                                    |

| Relatér<br>indsats til<br>flere<br>tilstande | Vælg på pilen udfor relevant indsats                                                                                                    | Bestilt 5. mar 👻<br>Relatér til tilstande                                                               |  |  |
|----------------------------------------------|----------------------------------------------------------------------------------------------------|----------------------------------------------------------------------------------------------------|--|--|
| Ændring til<br>Indsats                       | Find indsatsen<br>Åbn Indsatsen på den sorte pil til<br>højre for navnet                                                                                | Indsatser   FSIII     RH Personlig hygiejne       Ernæring   Ikrafttrædel:     Bestilt 20. sep     Åben |  |  |
| VIGTIGT                                      | Følg arbejdsgangene - se Instrukser -<br>Vejledninger og Navigationssedler -<br>Faglig vejledning:<br>• <u>Bestilling og Planlægning af Indsatser</u> - |                                                                                                    |  |  |
| Indsatsmål:                                  |                                                                                                    |                                                                                                    |  |  |
| Vælg indsats                                 | Find kassen Faglig planlægning vælg<br>"Planlæg"                                                                                                    | Faglig planlægning Læs Planlæg                                                                          |  |  |
|                                              | Udfold den indsats, hvortil du vil<br>oprette indsatsmål                                                                                                | RH Udskillelser   Ikra                                                                                  |  |  |
| Opret<br>Indsatsmål                          | Udfor                                                                                                    | <ul> <li>Indsatsmål</li> </ul>                                                                          |  |  |
|                                              | Vælg                                                                                                    | Indsatsmål                                                                                              |  |  |
|                                              | Udfyld relevante felter                                                                                                    | Gem som aktivt                                                                                          |  |  |
|                                              | Når målet ikke længere er aktivt,<br>gemmes som status inaktivt.                                                                                        | Gem som aktivt                                                                                          |  |  |
|                                              | Find kassen "Faglig planlægning"                                                                                                    |                                                                                                    |  |  |
| indsatsmål                                   | Vælg fanen "Indsatsmål"                                                                                                    | Faglig planlægning Indsatsmål Handlingsanvisninger Plan                                                 |  |  |
|                                              | Indsatsmål relateret til indsatser, der<br>er relateret til markeret tilstand vises.                                                                    |                                                                                                    |  |  |
|                                              | Hele teksten fra indsatsmål<br>handlingsanvisninger er foldet ud.                                                                                       |                                                                                                    |  |  |
| 1                                            |                                                                                                    |                                                                                                    |  |  |

| Læs<br>handlings-<br>anvisninger                             | Find kassen "Faglig planlægning"<br>Vælg fanen "Handlingsanvisninger"<br>Handlingsanvisninger relateret til<br>indsatser, der er relateret til markeret<br>tilstand vises.<br>Hele teksten fra indsatsmål og<br>handlingsanvisninger er foldet ud. | Faglig planlægning Indsatsmål Handlingsanvisninger Plan                                                                  |
|--------------------------------------------------------------|----------------------------------------------------------------------------------------------------|----------------------------------------------------------------------------------------------------|
| Handlings<br>anvisning                                       | Find kassen Faglig planlægning vælg<br>"Planlæg"<br>Udfold den indsats, hvortil du vil<br>oprette handlingsanvisning                                                                                                    | Faglig planlægning     Læs     Planlæg       RH Udskillelser   Ikra                                                      |
| Opret<br>handlings-<br>anvisning                             | Udfor<br>Vælg relevant handlingsanvisning                                                                                                    | <ul> <li>Handlingsanvisninger</li> <li>Handlingsanvisning</li> <li>Døgnrytme - Aften</li> <li>Døgnrytme - Nat</li> </ul> |
|                                                              | Udfyld relevante felter<br>Når anvisningen ikke længere er<br>aktivt, gemmes som status inaktivt.                                                                                                    | Gem som aktivt                                                                                                    |
| Relatér<br>handlings-<br>anvisning til<br>flere<br>indsatser | Udfor handlingsanvisning vælg                                                                                                    | Aktivt 5. Mai<br>Relatér                                                                                                 |

|              | Vælg den Indsats, hvortil du vil                                          |                                                                                                |  |
|--------------|---------------------------------------------------------------------------|------------------------------------------------------------------------------------------------|--|
| Tilføj Måle- | registrere en maling                                                      | N Målinder                                                                                     |  |
| IIISU UKS    | Udfor                                                                     | • Malinger                                                                                     |  |
|              | Klik på                                                                   | +                                                                                              |  |
|              | Vælg relevant måleinstruks                                                | Tilføj måleinstruks                                                                            |  |
|              |                                                                           | * Måling (?)                                                                                   |  |
|              |                                                                           | Tilføj eventuelle tærskelv                                                                     |  |
|              |                                                                           | Måling                                                                                         |  |
|              | Indsæt eventuelt tærskelværdier<br>(kun når det er oplyst fra en læge)    | Minimum Maximum                                                                                |  |
|              |                                                                           | Gem og luk                                                                                     |  |
| Opret måling | Vælg den Indsats, hvortil du vil<br>registrere en måling<br>Find Målinger | Målinger                                                                                       |  |
|              | Klik på plusset til højre for relevant<br>Måleinstruks                    | Vejning +                                                                                      |  |
|              | Rediger evt. dato og tidspunkt for<br>målingen                            | * Vægt 🕐 kg                                                                                    |  |
|              | Indtast værdi<br>Indtast eventuelt note til målingen                      | Noter ⑦                                                                                        |  |
| Se værdier   | Vælg, om du vil se værdier som tabel<br>eller graf                        | + Graf                                                                                         |  |
|              | Noten vises ved mouseover på<br>målingen – hvis ikke; tryk F5             | Før morgenmad - iført undertøj<br>Maksimale/tierskelværdi: -<br>Minimale tærskelværdi: -<br>64 |  |

| Opret<br>Observation                                  | Vælg den tilstand, hvortil du vil<br>oprette en observation<br>Find kassen Observation og opret<br>relevant skema                                                                                | Observationer + •<br>Ingen data tilgængelig<br>Saldregistrering<br>(ISH)<br>Ændringsskema<br>(Triage)                                                                  |
|-------------------------------------------------------|----------------------------------------------------------------------------------------------------|----------------------------------------------------------------------------------------------------|
| Relatér<br>observation<br>til andre<br>tilstande.     | På pilen udfor den oprettede<br>observation                                                                                                    | Aktivt 5. Mai<br>Relatér                                                                                                    |
|                                                       | Vælg de tilstande, som observationen<br>skal relateres til.<br>Når du vælger en tilstand, markeres<br>den grøn. Tilstande med "rød kæde,"<br>er ikke i forvejen relateret til en<br>observation. | Mobilitet     Praktiske opgaver       Bevæge sig omkring     C       Forflytte sig     C       Skaffe sig varer og tjens       Muskelstyrke     Udføre daglige rutiner |
| Opret<br>observation<br>uden relation<br>til Tilstand | Se navigationsseddel:<br>"Opret observation uden relation"                                                                                                    |                                                                                                    |
|                                                       | Opgaver til opfølgning:                                                                                                    |                                                                                                    |
| Opgave til<br>opfølgning på<br>en Indsats             | Find kassen Faglig planlægning vælg<br>"Planlæg"<br>Udfold den indsats, hvortil du vil<br>oprette en opfølgning på<br>Vælg<br>Udfyld og gem                                                      | Faglig planlægning     Læs     Planlæg       RH Ernæring     II       Relaterede aktiviteter     Opgaver       Opret ny opgave      Opret ny opgave                    |
| Opgave til<br>opfølgning på<br>Tilstand               | Vælg den tilstand, hvortil du vil<br>oprette en opgave<br>Find kassen Opgaver, klik på + Udfyld<br>og gem.<br>Opret Opgave på flere tilstande i én<br>arbejdsgang                                | Opgaver     + ▼       Ingen data tii;     Opfølgning med<br>resultat       Opgaver     + ▼                                                                             |

|               | Vælg kogepl<br>Vælg de tilst<br>opgaver på                                                                                                    | ade-ikon<br>ande du vil oprette                                                                                                    | Egenomsorg<br>Af- og påklædning<br>Drikke                                                                                                   |                                                                                                    |  |
|---------------|----------------------------------------------------------------------------------------------------|----------------------------------------------------------------------------------------------------|----------------------------------------------------------------------------------------------------|----------------------------------------------------------------------------------------------------|--|
|               | Udfyld og ge                                                                                                    | m.                                                                                                    | Fødeindtagelse                                                                                                    |                                                                                                    |  |
| Se Opgaver    | Opgaver kan<br>- Medarbej<br>borgere<br>- Tilstando<br>"Opgaver<br>og under<br>(opfølgnin<br>- Borgerov<br>Opgaver"                                                                                                    | gaver kan findes i<br>Medarbejderoverblik på tværs af<br>borgere<br>Tilstandoverblikket i kasserne<br>"Opgaver"(opfølgning på Tilstande)<br>og under de enkelte Indsatser<br>(opfølgning på Indsats)<br>Borgeroverblik under "Genvej til<br>Opgaver" |                                                                                                    | Myndighed Opfølgning på Tilstande,SEL og SUL.<br>Medarbejderoverblik, opfølgning på Indsatser.<br>Se s. 9<br>Se s. 9 |  |
|               | På borgerove<br>flere opgave<br>og redigeres                                                                                                    | erblikket med opgaver kan<br>r af samme type markeres<br>i en arbejdsgang                                                                                                    | Aktive opgaver Redigér Opgavetitel Ofleigning på tilstand Muskelstyrke Ofleigning på tilstand Ofleigning på tilstand Ofleigning på tilstand |                                                                                                    |  |
| Afslut opgave | Åbn opgave<br>Vælg "Afslut som" eller "Kopier og<br>afslut som"                                                                                                    |                                                                                                    | Opgavetitel<br>Automatisk oprettet o<br>tilstand<br>Gå på toilet                                                                            | opgave på                                                                                                    |  |
|               | <ul> <li>Hvis der vælges "afsluttes som",<br/>forsvinder den udførte opgave fra<br/>siden "Opgaver".</li> <li>Hvis der vælges "kopier og afslut som"<br/>afsluttes opgaven OG der oprettes en<br/>ny opgave (kopi af den "gamle").<br/>Redigere tekst og indsæt en ny<br/>opfølgningsdato.</li> <li>Vælg Resultat:</li> </ul> |                                                                                                    | Afslut som -<br>Kopier og afslut som -                                                                                                    |                                                                                                    |  |
|               |                                                                                                    |                                                                                                    |                                                                                                    |                                                                                                    |  |
|               |                                                                                                    |                                                                                                    | Afsluttet uden<br>resultat<br>Resultat: Afsluttes                                                                                           |                                                                                                    |  |
|               | Resultat: Afsluttes                                                                                                    | der har været en opfølgning med et resultat på aktiviteten.<br>Denne status vælges, når resultatet af opfølgningen er<br>vurderet til, at aktiviteten ikke længere er relevant og kan<br>afsluttes.                                                  | Resultat:<br>Revisitation                                                                                                    |                                                                                                    |  |
|               | Resultat: Revisitation                                                                                                    | Denne status vælges, når resultatet af opfølgningen er<br>vurderet til, at aktiviteten kræver en revisitation.                                                                                                    | Resultat: Ændres<br>inden for ramme                                                                                                    | n                                                                                                    |  |
|               | Resultat: Ændres inden<br>for rammen                                                                                                    | Denne status vælges, når resultatet af opfølgningen er<br>vurderet til, at der er behov for ændringer i forhold til den<br>pågældende aktivitet. Ændringerne kan dog foretages<br>inden for de givne rammer.                                         | Resultat: Fortsæt                                                                                                    | ter                                                                                                    |  |
|               | Resultat: Fortsætter                                                                                                    | Denne status vælges, når resultatet af opfolgningen er<br>vurderet til, at der ikke er behov for ændringer til den<br>pågældende aktivitet, og at aktiviteten dermed kan<br>fortsætte som hidtil.                                                    |                                                                                                    |                                                                                                    |  |
|               |                                                                                                    |                                                                                                    | 14-07-2022                                                                                                    |                                                                                                    |  |